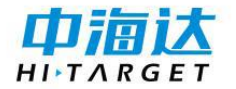

## MS401/MS451 接收机快速入门手册

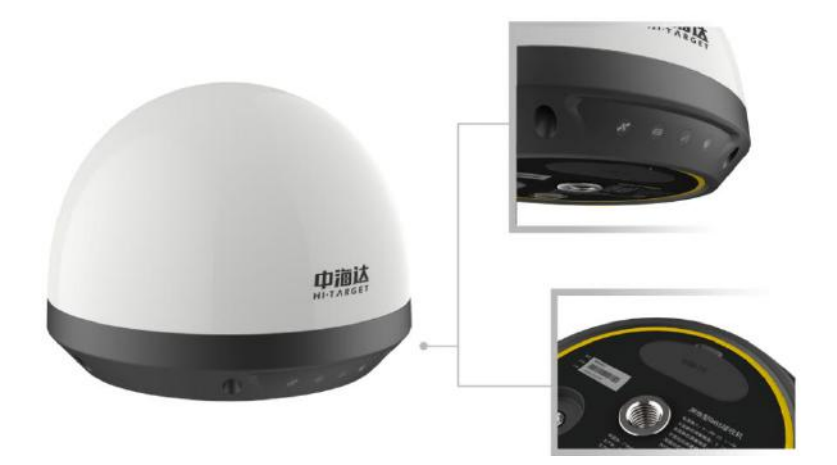

# 目录

| -, | 简介      | . 1 |
|----|---------|-----|
| 二、 | 技术参数    | 1   |
| Ξ, | 开箱检查    | 3   |
| 1、 | 、完备性检查  | 3   |
| 2、 | 、上电检查   | 3   |
| 四、 | 设备操作    | 4   |
| 1、 | 、 蓝牙连接  | 4   |
| 2、 | 、 设备状态  | 6   |
| 3、 | 、 传感器配置 | 7   |
| 4、 | 、 网络配置  | 8   |
| 5、 | 、 高级设置  | . 9 |
|    |         |     |

#### 一、简介

MS401/451 接收机是一款小型化、低功耗、高性能、高稳定性的一体式 GNSS 接收机。采用 Linux 操作系统,内置高性能定位板卡、天线、MEMS 传 感器以及多种通讯模块,支持 MEMS 触发动静态结合解算,远程控制、蓝牙 手机 APP 配置、智能通讯切换等重要功能;同时具备简易小型一体化结构, 良好视觉感官设计,安装简单、IP68 防护等级、超低功耗等众多特性,适用 于国土地灾、矿山、水库、边坡、桥梁等监测领域。

|        | 信号跟踪       | 型号                             | MS401 MS451              |       |  |
|--------|------------|--------------------------------|--------------------------|-------|--|
| GNSS 性 |            | GPS                            | L1, L2, L5 L1, L2        |       |  |
| 能规格    |            | GLONASS                        | L1, L2 L1, L2            |       |  |
|        |            | BDS                            | B1, B2, B3               | B1、B2 |  |
|        | 精度及可靠<br>性 | RTK 水平精度                       | $\pm$ (8mm +1x10-6D)     |       |  |
|        |            | RTK 垂直精度                       | $\pm$ (15mm + 1 x10-6D)  |       |  |
|        |            | 静态平面精度                         | $\pm$ (2.5mm+ 0.5x10-6D) |       |  |
|        |            | 静态高程精度                         | $\pm$ (5mm+ 0.5x10-6D)   |       |  |
| GNSS 性 |            | 初始化时间                          | 典型<10 秒                  |       |  |
| 能规格    |            | 初始化可靠性                         | 靠性 >99.9%                |       |  |
|        | 关八中子       | RTCM 3.0、RTCM 3.2 原始数据及实时动态结果数 |                          |       |  |
|        | 左方电义       | 据                              |                          |       |  |
|        | 粉捉再买家      | 采样间隔                           | 0s~24h 可设                |       |  |
|        | <b>致</b>   | 上传间隔                           | 0s~72h 可设                |       |  |
| 泽住林华   | RS485      | 支持多个传感器接入                      |                          |       |  |
| 迪泊住能   | LAN        | 10/100Mbps 传输速率                |                          |       |  |

二、技术参数

|           | 蓝牙                       | 10m 范围内近场手机 APP 配置                |                      |  |  |
|-----------|--------------------------|-----------------------------------|----------------------|--|--|
|           | NB-IOT/                  |                                   | 2G/3G/4G 全网通移动/联通/电信 |  |  |
|           | 4G/LoRa                  | <b>尢线</b> 网络制式                    | /NB-IOT/LoRa         |  |  |
|           | 倾角:量程: ±90°              |                                   |                      |  |  |
| MEMS 1支   | 加速度计: 量程: ±2g            |                                   |                      |  |  |
| 愍斋        | 支持动态调整监测频率, MEMS 传感器触发功能 |                                   |                      |  |  |
|           | 4 个指示灯:卫星指示灯、电源指示灯、通讯排   |                                   |                      |  |  |
| 시 하고 그 /스 | 侧面板                      | 灯、LAN 连接指示灯; 1 个 SIM 卡槽; 1 个 TF 卡 |                      |  |  |
| 外部硬件      |                          | 槽;1个USB接口                         |                      |  |  |
| 按口        | 底面板                      | 1个LoRa天线接口、1个数据线缆接口(包含供电、         |                      |  |  |
|           |                          | RS232、RS485、LAN 信号接口)             |                      |  |  |
|           | 整机平均功耗                   | : ≤2.6W                           | 整机平均功耗: ≤1.5W        |  |  |
|           | (15s 采集,                 | 15s 上传)                           | (15s 采集,15s 上传)      |  |  |
| 电气特性      | 电源电压输入范围: 9~28V-DC/1A    |                                   |                      |  |  |
|           | 整机重量: ≤1.4kg             |                                   |                      |  |  |
|           | 尺寸: ∅185mm*143mm         |                                   |                      |  |  |
|           | 温度                       | -40°C~85°C                        |                      |  |  |
| ᅗᇥᅗᆂ      | 交变湿热                     | 相对湿度 95%, 温度 25°C~55°C            |                      |  |  |
| <u></u> 坏 | 防护等级                     | IP68                              |                      |  |  |
| 坣         | 交变盐雾                     | 96h                               |                      |  |  |
|           | 老化防护                     | 抗紫外线                              |                      |  |  |
| 其他性能      | ズは町田                     | 操作系统                              | Linux 系统             |  |  |
| 规格要求      | <i></i>                  | 数据存储                              | 16GB+TF卡外部存储设备       |  |  |

#### 三、开箱检查

#### 1、完备性检查

仪器开箱前,应先检查仪器箱外观有无损坏,再按照仪器设备清单开箱 检查各仪器部件是否齐全,型号是否一致,外观是否完好。

| 序号 | 物品名称                | 单位 | 数量 |
|----|---------------------|----|----|
| 1  | MS401/MS451 接收机     | 台  | 1  |
| 2  | 数据综合线缆(2.5米)        | 根  | 1  |
| 3  | MS 连接杆              | 根  | 1  |
| 4  | 出厂检验合格证             | 张  | 1  |
| 5  | 保修卡                 | 张  | 1  |
| 6  | MS401/MS451 接收机快速入门 | *  | 1  |
| 0  | 手册                  | 4  | 1  |

表1开箱检查清单

#### 2、上电检查

设备通电检验,检查有关信号灯、显示系统以及仪器工作是否正常。

#### 四、设备操作

- 1、蓝牙连接
- (1) 打开 MS401/FMS451 APP 软件,软件界面如图 1,点击【蓝牙连接】
  → 【扫描】→ 选择需要连接的蓝牙设备("GNSS\_SN 号"),点
  击【连接】→ 连接成功,前往登录页面,点击【确定】→ 输入用
  户名和密码(默认账号和密码都为 zhdgps),点击【登录】。

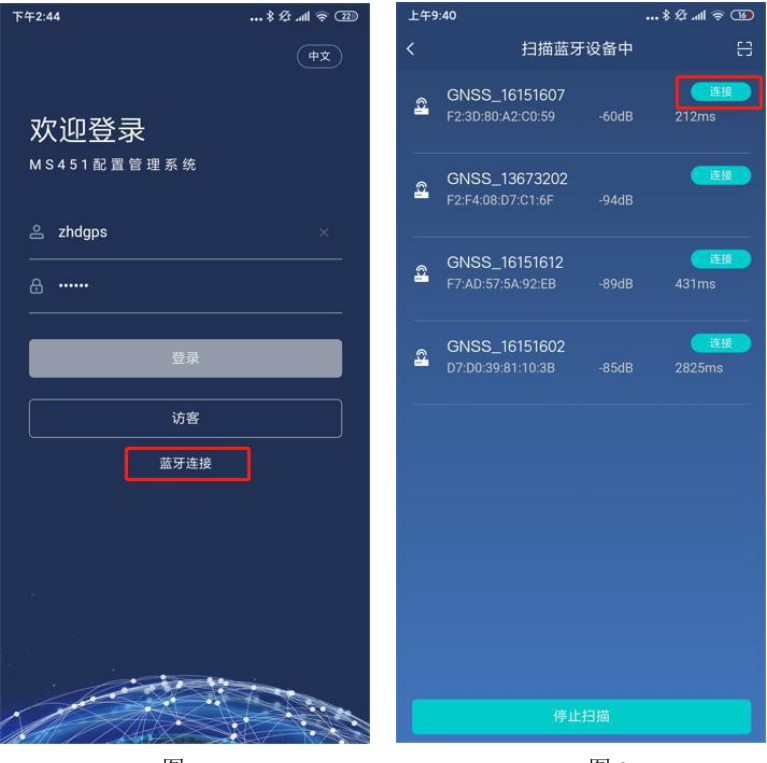

图 1

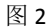

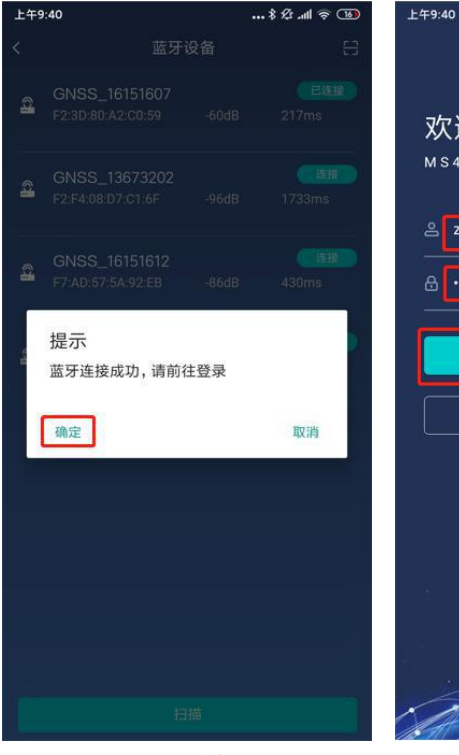

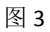

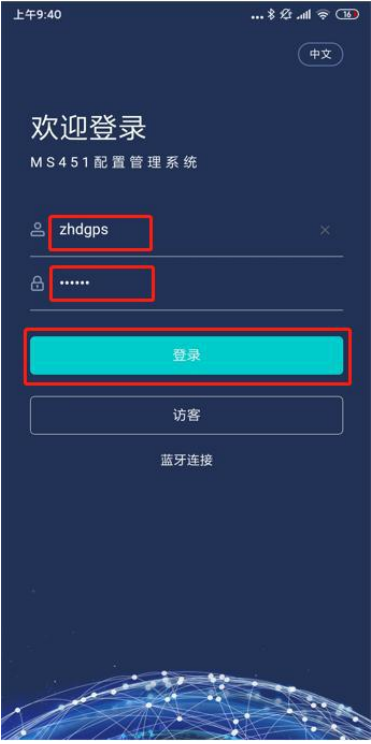

图 4

#### 2、 设备状态

- (1) 设备信息,点击【设备信息】,查看设备基本信息和定位信息;
- (2) 星空图,点击【星空图】,查看卫星分布图;
- (3) 信噪比,点击【信噪比】,查看卫星信噪比。

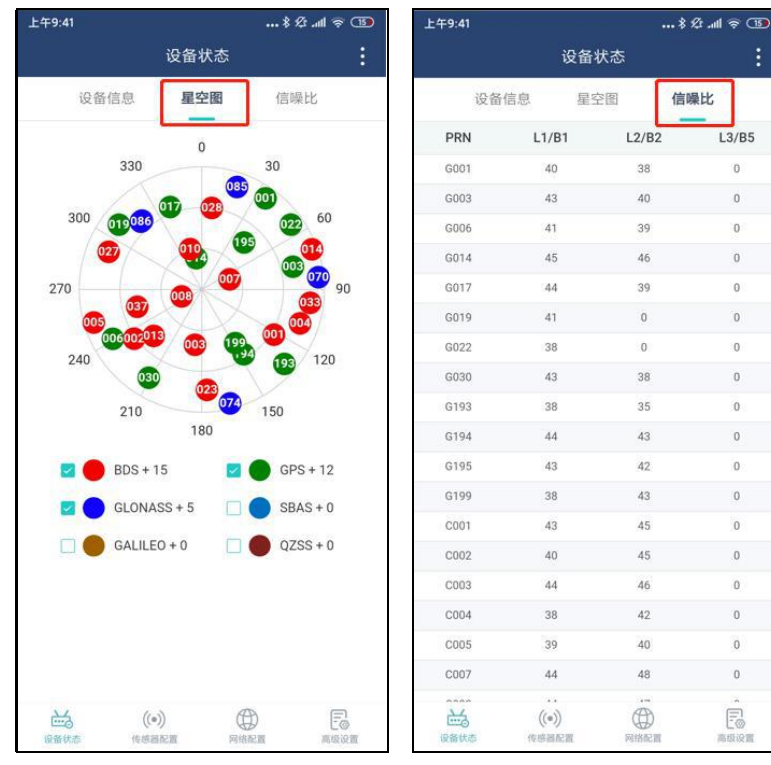

图 5

图 6

- 3、 传感器配置
- (1) 传感器配置默认显示传感器快照信息,新增外置传感器,点击右上 角【+】;
- (2) 点击【 <sup>≫</sup> 】, 查看 GNSS 配置详情, 点击【编辑】修改 GNSS 配置 信息, 点击【 <sup>≫</sup> 】收起 GNSS 配置详情。其他传感器操作类似。

| 上午9:42                    |       | \$ \$ .ul 🗢 🗈   | 下午3:18              | ®© In." ☆ \$              |
|---------------------------|-------|-----------------|---------------------|---------------------------|
|                           | 传感器配置 | +               | f                   | 专感器配置 十                   |
| GNSS                      |       | ×               | GNSS                | *                         |
| GNSS站点名                   |       | L1_GP_1         | GNSS站点名             | L1_GP_1                   |
| 传感器健康状态                   |       | 工作正常            | 传感器健康状态             | 工作正常                      |
| 内置MEMS                    |       | *               | GNSS模式              | 移动基站                      |
|                           |       |                 | 卫星系统                | GPS,BDS,GLO,GAL,SBAS,QZSS |
| 传感器编码                     |       | L1_JS_1,L1_QJ_1 | 卫星高度截止角             | 15°                       |
| 传感器健康状态                   |       | 工作正常            | 差分数据类型              | RTCM32(MSM4)              |
|                           |       |                 | 差分数据历元间隔            | 15s                       |
| 太阳能-LS2024E               | 3     | *               | 差分数据星历间隔            | 1min                      |
| 体感觉使和                     |       | colar operau    | NMEA(GGA)数据间隔       | II OFF                    |
| 传感暗频的                     |       | T作已告            | 原始数据历元间隔            | OFF                       |
| 14 Igt bil be lijk for de |       | 71144           | 原始数据星历间隔            | OFF                       |
|                           |       |                 | 站点经度                | 0.00000000E               |
|                           |       |                 | 站点纬度                | 0.00000000N               |
|                           |       |                 | 站点高程                | 0.00000m                  |
|                           |       |                 |                     | 编辑                        |
|                           |       |                 | 内置MEMS              | *                         |
| <b>送</b><br>役留状态 作        |       |                 | (•)<br>运行状态 (1) (•) |                           |

图 7

图 8

#### 4、 网络配置

- (1) 网络配置默认显示网络快照信息,新增网络配置,点击右上角【+】
- (2) 点击【 <sup>≫</sup> 】可以查看网络配置,点击【禁用】,禁用网络,点击 【启用】,启用网络,点击【编辑】修改网络配置信息,点击【删 除】可以删除网络配置。点击【 <sup>∞</sup> 】收起网络配置详情;
- (3) 出厂默认连接中海达云服务: <u>http://ims.zhdbds.com</u>,可远程控制和 管理接收机。账号可找广州市中海达测绘仪器有限公司进行申请。

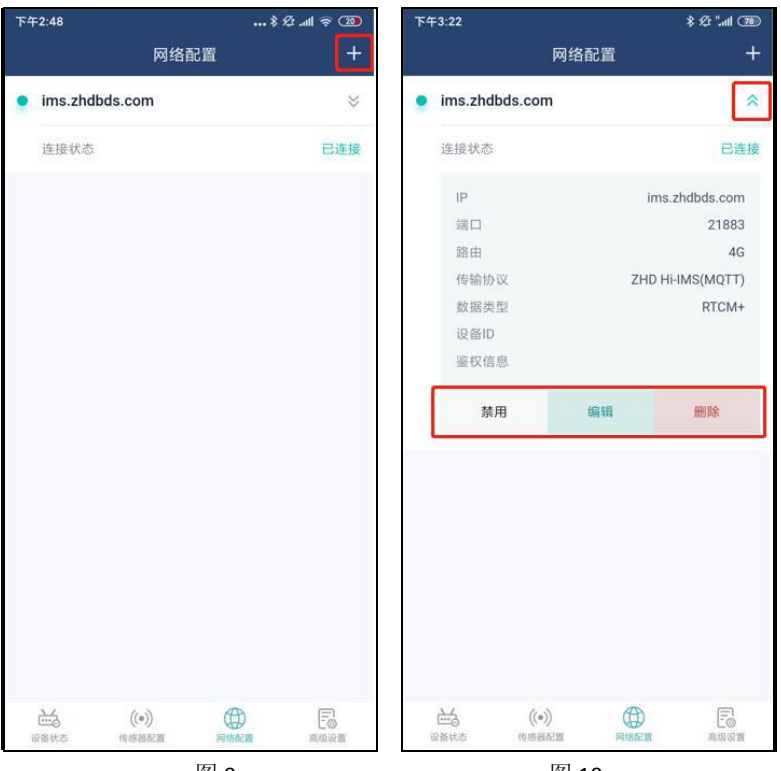

图 9

图 10

#### 5、 高级设置

- (1) 通讯配置,点击【GPRS】,查看 GPRS 配置信息,点击【提交】修改 GPRS 配置,点击【重置】重新查询已保存 GPRS 信息。LAN 和 485 操作类似;
- (2) 系统配置,点击【系统配置】,查看系统相关操作;
- (3) 日志管理,点击【日志管理】,查询接收机日志;选定日期查对应 某一天的日志。

| 上午9:44 |                                                           | •••\$&.ul ≈ 🚥 | 下午2:49             |                                           | \$ \$ III. 🤋 🔞 |  |
|--------|-----------------------------------------------------------|---------------|--------------------|-------------------------------------------|----------------|--|
|        | 高级设置                                                      |               |                    | 高级设                                       | Ĩ              |  |
| 通讯配置   | 系统配置                                                      | 日志管理          | 通讯配                | <b>置</b> 系统音                              | 2置 日志管理        |  |
| GPRS   | 工作模式                                                      |               | GPRS               | 是否启用                                      |                |  |
| LAN    | 优先外部SIM自动拔                                                | 5号 >          | LAN                | OFF                                       | >              |  |
| RS485  | APN                                                       |               | RS485              | IP获取方式                                    |                |  |
|        | CMNET                                                     |               |                    | 手动                                        | >              |  |
|        | USER<br>CMNET<br>PWD<br>CMNET<br>要块名<br>EC20F<br>教态<br>离线 |               |                    | IP地址                                      |                |  |
|        |                                                           |               |                    | 192.168.0.200                             |                |  |
|        |                                                           |               |                    | 网关                                        |                |  |
|        |                                                           |               |                    | 192.168.0.1                               |                |  |
|        |                                                           |               |                    | 炮码<br>255.255.255.0<br>DNS<br>192.168.0.1 |                |  |
|        |                                                           |               |                    |                                           |                |  |
|        |                                                           |               |                    |                                           |                |  |
|        |                                                           |               |                    |                                           |                |  |
|        | 模块版本                                                      |               |                    | DNS1                                      |                |  |
|        | EC20CEFILGR06A05M1G                                       |               |                    | 10.10.10.200                              |                |  |
|        | IMSI                                                      |               |                    | MTU (0~65535整                             | 数)             |  |
| 重当     | 1                                                         | 提交            | 10.1<br>10.1       | NL.                                       | 提交             |  |
| は単大な   | (•) (日<br>作成語記載 网络西                                       |               | <b>运</b> 员<br>设备状态 | ((*))<br>传练副配置                            | 网络配置 高级设置      |  |

图 11

图 12

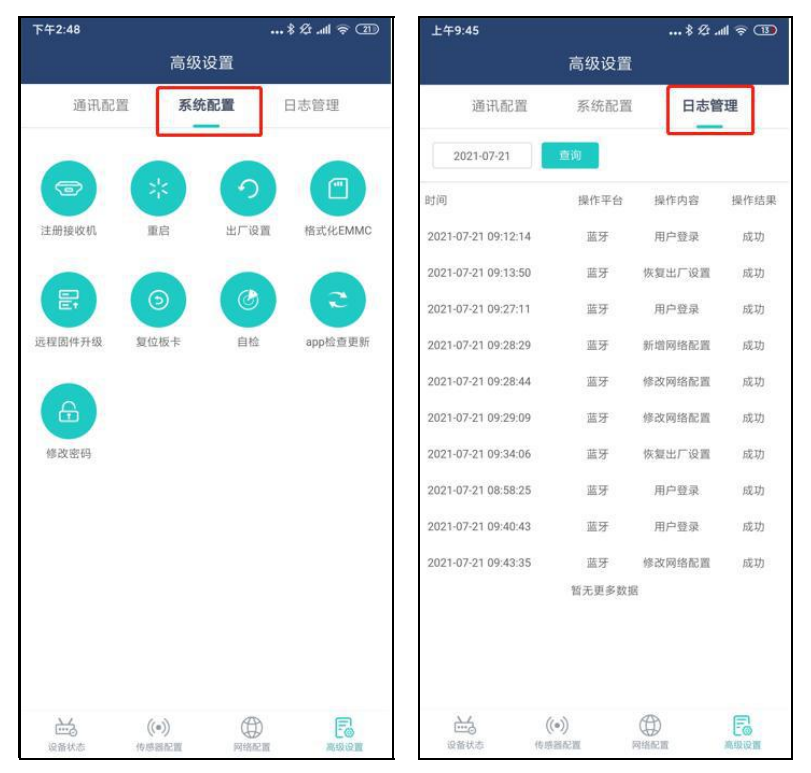

图 13

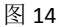

## 责任免除

使用本产品之前,请您务必仔细阅读使用说明书,有助于您更好地使用 本产品。对于未按照说明书的要求操作所造成的损失,广州市中海达测绘仪 器有限公司不承担责任。

中海达致力于不断改进产品功能和性能,后续说明书内容可能会随时变 更,恕不另行通知。若说明书中的图片、图标与实物有差异,请以产品实物 为准。

### 技术与服务

感谢您使用中海达公司的产品,如果您有任何技术问题或对产品的建议,可以电话联系我司技术部,或者拨打全国服务热线:400-678-6690,我们会及时为您服务。

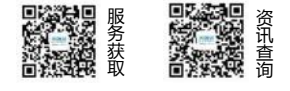

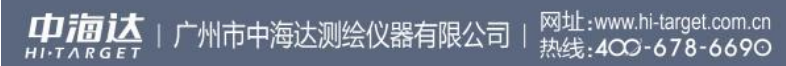